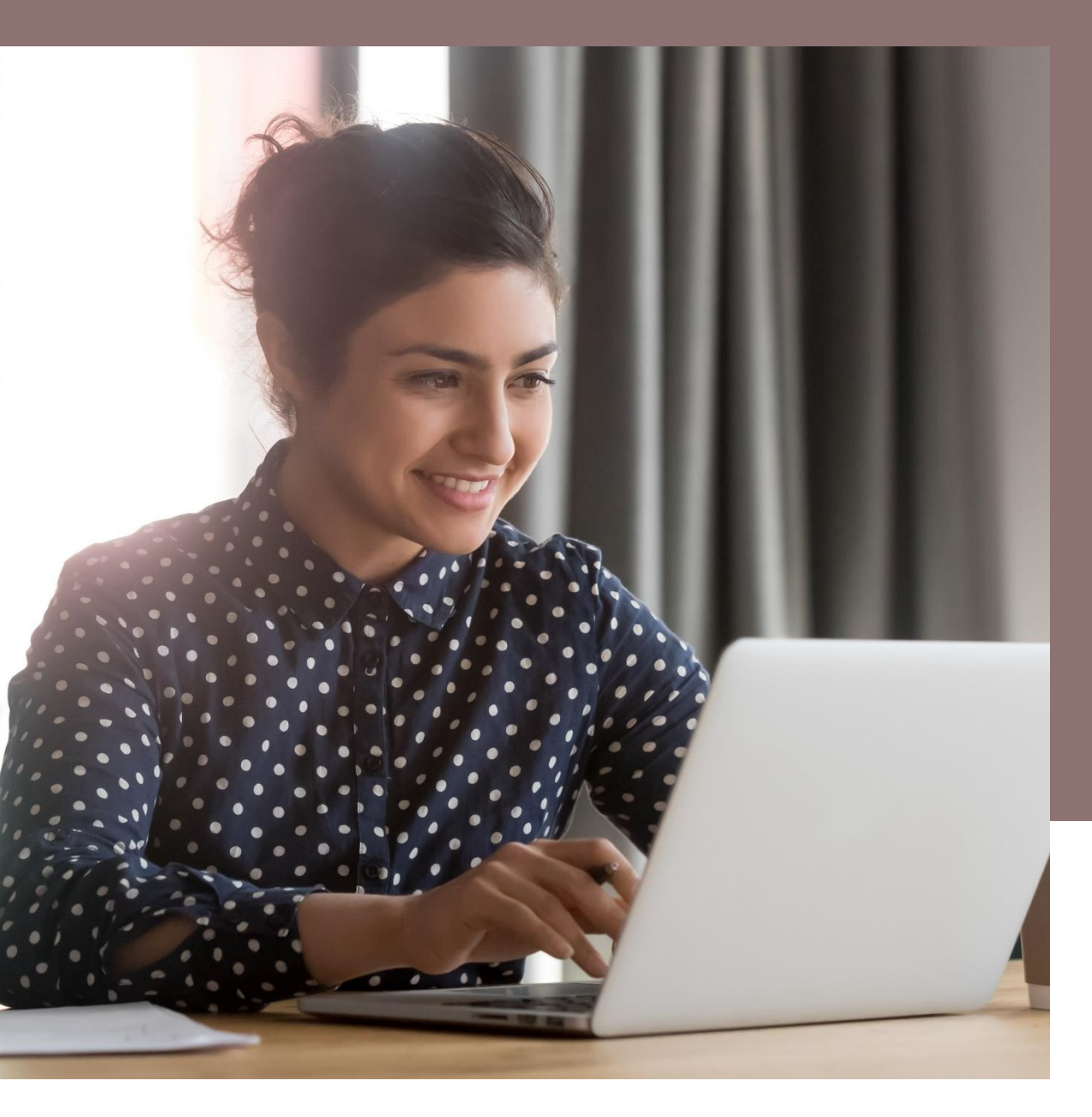

### Guide d'utilisation

## ESPACE ADHÉRENT TNS

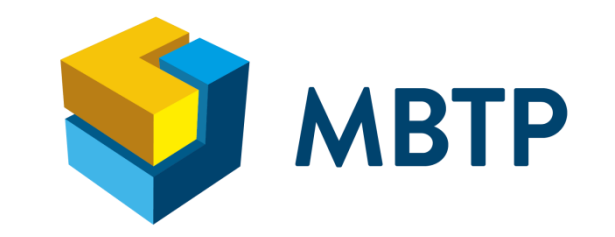

## Sommaire

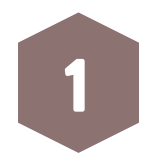

## Informations utiles

| 1.1. Connexion internet                                  | <u>p.4</u>  |
|----------------------------------------------------------|-------------|
| 1.2.1 Activation de l'espace adhérent (avec identifiant) | <u>р.5</u>  |
| 1.2.2 Activation de l'espace adhérent (sans identifiant) | p.1C        |
| 1.3. Première connexion   CGU                            | p.12        |
| 1.4. Mot de passe oublié                                 | <u>р.13</u> |

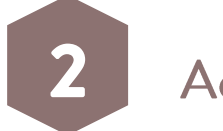

#### Accueil

| 2.1. Page d'accueil |                          | <u>p.15</u> |
|---------------------|--------------------------|-------------|
| 2.1.1. Mon profil   | modifier mes coordonnées | p.16        |
| 2.1.2. Mon profil   | modifier le mot de passe | p.17        |
| 2.1.3. Mon profil   | communication            | p.18        |
|                     |                          |             |

| 2.1.1. Page d'accueil | Menu             | <u>p.19</u> |
|-----------------------|------------------|-------------|
| 2.1.2. Page d'accueil | Blocs raccourcis | <u>p.20</u> |
| 2.1.3. Page d'accueil | Bas de page      | <u>р.21</u> |

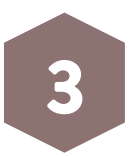

### Documents et informations santé

| 3.1. Mon contrat              | <u>p.23</u> |
|-------------------------------|-------------|
| 3.2. Mes remboursements       | <u>p.28</u> |
| 3.3. Ma carte de tiers-payant | <u>p.31</u> |
| 3.4. Mes courriers            | <u>p.32</u> |
| 3.5. Mes documents            | <u>p.33</u> |
| 3.6. Foire aux questions      |             |
| •                             | •           |

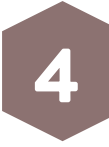

## Démarches en ligne

| 4.1. Prise en charge hospitalière                                   | <u>p.36</u> |
|---------------------------------------------------------------------|-------------|
| 4.2. Envoi de devis santé (dentaire, optique, auditif, hospitalier) | <u>p.37</u> |
| 4.3. Demandes (remboursement, portabilité, réclamation)             | p.38        |
| 4.2. Suivi des demandes                                             | p.39        |
| 4.3. Modification des informations personnelles                     | <u>p.40</u> |
| 4.4. Modification des données bancaires                             | p.41        |
| 4.5. Gestion des bénéficiaires                                      | <u>p.42</u> |
| 4.7. Nous contacter                                                 | p.43        |
| 4.9. Résiliation en 3 clics                                         | p.44        |

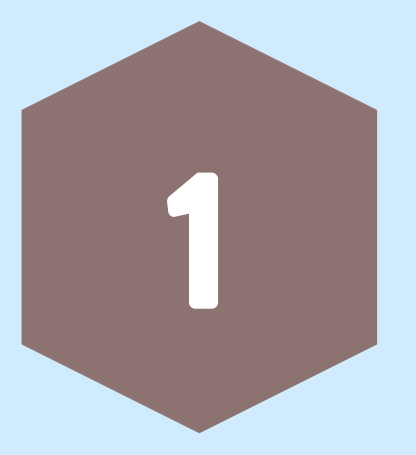

# Informations utiles

### 1.1. Connexion internet

L'espace adhérent particulier permet d'effectuer les principales démarches administratives en ligne, de manière sécurisée, en toute autonomie et à tout instant.

#### Navigateurs Internet

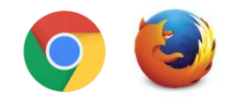

Il est recommandé d'utiliser les navigateurs Chrome ou Mozilla pour se connecter aux espaces adhérents.

#### Appareils : ordinateur et tablette

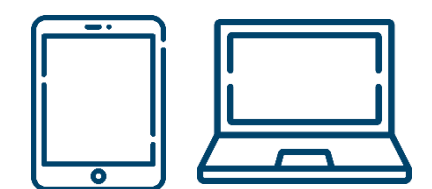

L'espace adhérent s'affiche correctement sur ordinateur et sur tablette. Accédez à votre espace avec ce lien : <u>https://assure.mutuelle-mbtp.com/login</u> Ou depuis le site MBTP : <u>https://www.mutuelle-mbtp.com/espace-adherent-particulier/</u>

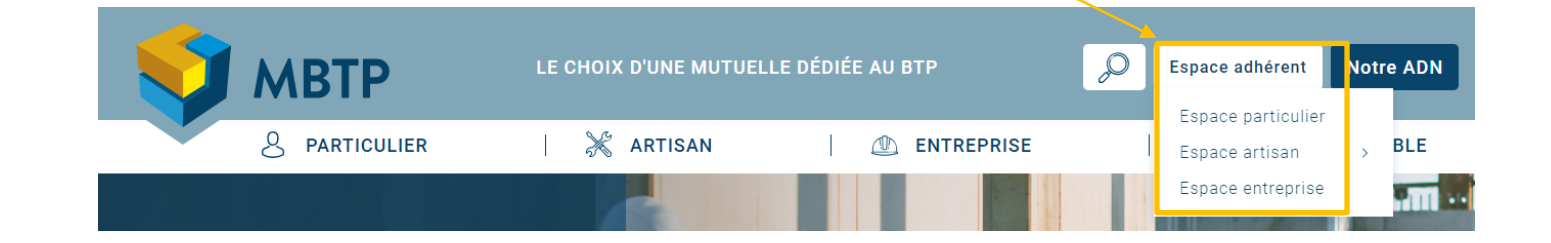

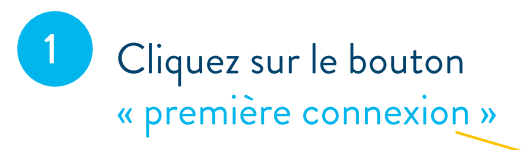

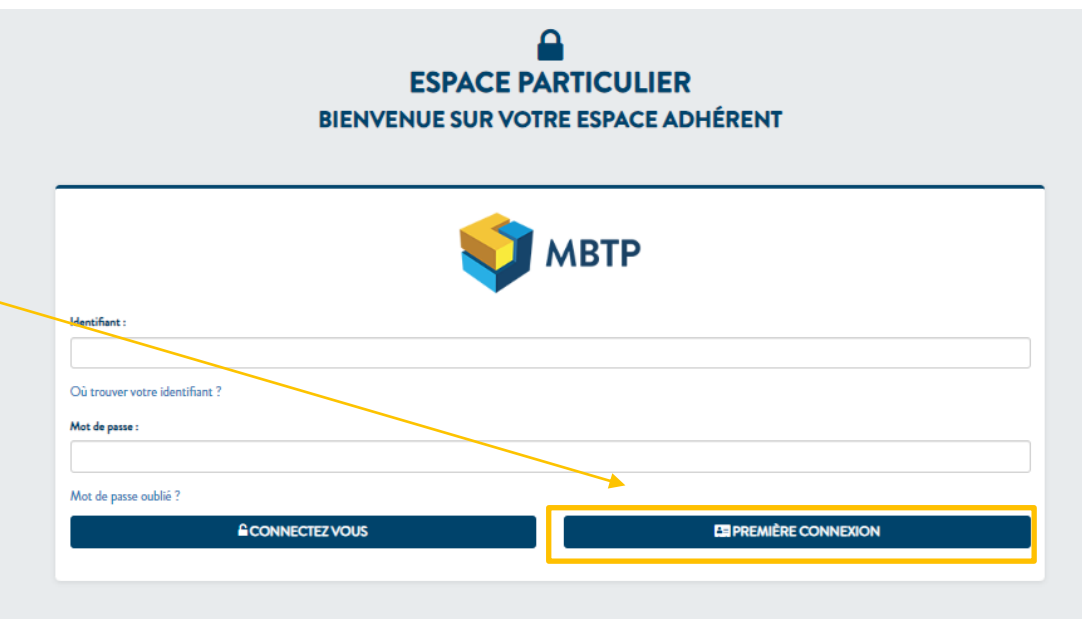

2

Cliquez sur le bouton « J'ai déjà mon identifiant » si vous le connaissez. Votre identifiant est votre numéro d'adhérent inscrit sur votre carte de tiers-payant. Il se compose de 8 chiffres.

Désormais votre espace adhérent est commun à l'ensemble de votre foyer. Les ayants-droit (conjoint et enfants) doivent se connecter avec le numéro d'adhérent de l'assuré·e principal·e

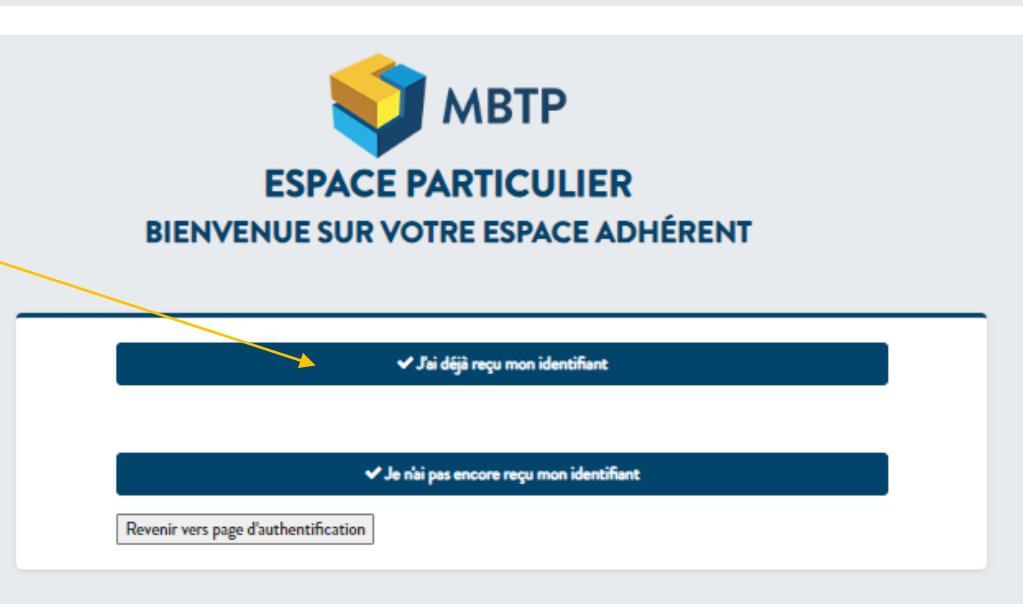

3 Renseignez les champs demandés Puis cliquez sur le bouton « valider »

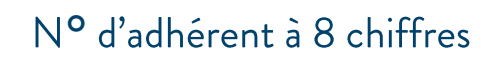

Adresse email ou numéro de téléphone utile pour recevoir le code de confirmation à l'étape suivante.

| 📢 мвтр                                     |
|--------------------------------------------|
| ESPACE PARTICULIER                         |
| <b>BIENVENUE SUR VOTRE ESPACE ADHÉRENT</b> |

| /otre Identifiant*                                              |  |
|-----------------------------------------------------------------|--|
| >                                                               |  |
|                                                                 |  |
| otre Email ou N° Tel portable (Mentionné lors de l'inscription) |  |
| >                                                               |  |
|                                                                 |  |
| <b>a4nf3</b>                                                    |  |
|                                                                 |  |
| érification du texte *                                          |  |
|                                                                 |  |
| - Narrius par à médantifiar                                     |  |
| a n'arrive nas a midentifier                                    |  |
|                                                                 |  |

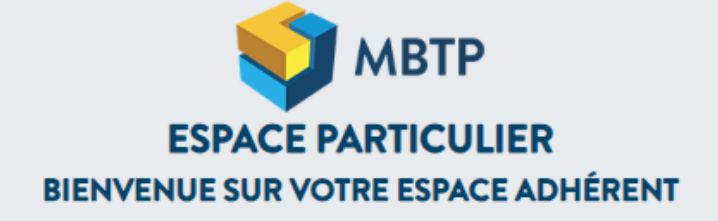

Afin de garantir la sécurité de vos données et la création de votre compte, vous recevrez par mail ou par sms (en fonction de l'information délivrée) un code à inscrire.

Vous pouvez générer un nouveau code si nécessaire

Cliquez sur le bouton valider

| Accédez à votre Espace Santé Assuré |                                   |
|-------------------------------------|-----------------------------------|
| Activer votre comp                  | ote par code Email à usage unique |
| Entrez le                           | code confirmation reçu            |
| Code perso                          | nnel                              |
| ******                              |                                   |
|                                     |                                   |
|                                     |                                   |
| ✓ Générer un nouveau code           | ✓ Valider                         |
|                                     |                                   |

Objet de l'email reçu: ACTIVER VOTRE ESPACE PAR CODE EMAIL Adresse mail de réception : <u>noreply@mutuelle-mbtp.com</u> Ce code est valide 5 minutes.

Pour activer votre compte, veuillez saisir les informations ci-dessous

Confirmez votre adresse mail déterminez un confirmez-le et bouton « valider

5

| option de maise en righe de vos courriers                                                                                                |
|----------------------------------------------------------------------------------------------------|
| Bénéficiez des avantages qu'offrent la réception de vos documents en ligne :                                                             |
| Pratique :                                                                                                    |
| Un e-mail vous informe dès la mise en ligne d'un nouveau document sur votre espace                                                       |
| documents, ni de perdre du temps dans la recherche de ces derniers, tout est accessible en                                               |
| ligne. Vous avez aussi la possibilité de les enregistrer sur le support de votre choix, ainsi que de<br>les imprimer.                    |
| Sécurisé :                                                                                                    |
| Vos documents sont identiques aux documents papier correspondant et ont la même valeur<br>juridique, le bénéfice d'un archivage en plus. |
| Ecologique :                                                                                                    |
| Vous faites un geste pour l'environnement et la préservation des forêts.                                                                 |
| Gratuit :                                                                                                    |
| Vous ne payez aucun frais supplémentaire.                                                                                                |
| Réversible :                                                                                                    |
| Vous pouvez choisir à tout moment de revenir aux documents « papier ».                                                                   |
| Je souhaite recevoir les courriers inhérents à la gestion de mon contrat par*                                                            |
| Courrier Aail SMS                                                                                                    |
| 3 des 4 catégories de caractères                                                                                                    |
| obligatoirement un chiffre et un                                                                                                    |
|                                                                                                    |
|                                                                                                    |
| ✓ Valider                                                                                                    |
|                                                                                                    |

Choisissez le mode de réception des informations relatives à votre contrat

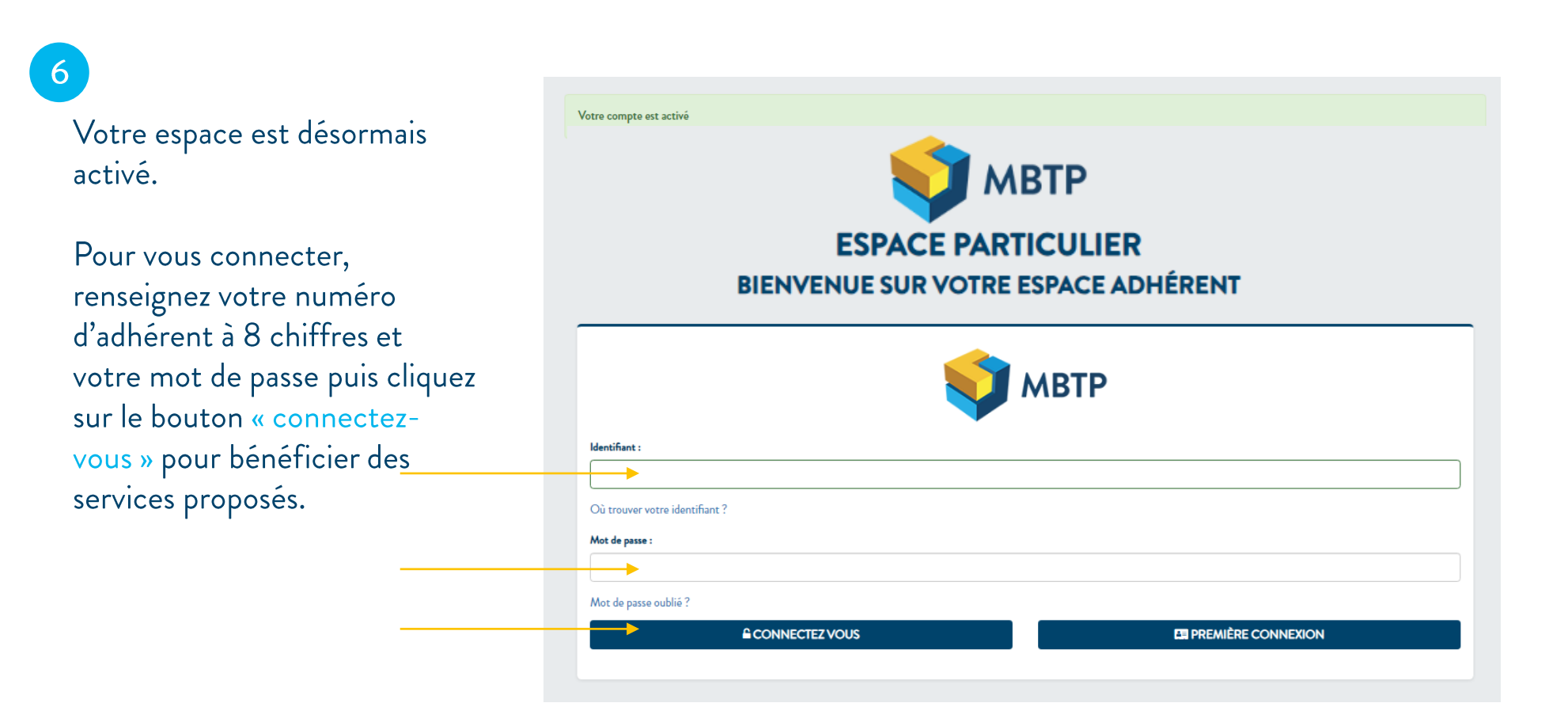

Si vous ne connaissez pas votre identifiant, cliquez sur « Je n'ai pas encore reçu mon identifiant » puis remplissez les champs demandés et cliquez sur « valider ».

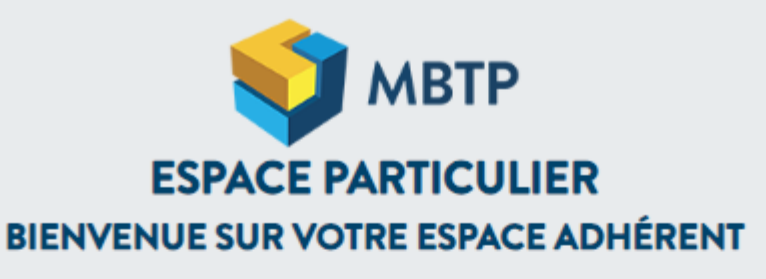

| cedez a votre Espace S          | ante Assure                    |               |   |
|---------------------------------|--------------------------------|---------------|---|
| re Email ou N° Tel portable (Me | ntionné lors de l'inscription) |               |   |
|                                 |                                |               |   |
| e de naissance *                |                                |               |   |
|                                 |                                |               | t |
| 3 <b>7k84</b> <sup>№</sup>      |                                |               |   |
| ification du texte *            |                                |               |   |
| 37k84                           |                                |               |   |
| ı'arrive pas à m'identifier     |                                |               |   |
| Champs obligatoires             |                                |               |   |
| Champs obligatoires             | nouter                         | <br>✓ Valider |   |

2 Pour activer votre compte, veuillez saisir les informations ci-dessous. Votre identifiant apparaitra Vos données personnelles dans la case prévue à cet effet. Identifiant \* Pensez à le noter. Téléphone ll apparaitra en haut à droite de votre carte de tiers-payant Adresse e-mail également. xxxxxxx@yyy.zz Confirmation adresse e-mail \* Remplissez les champs xxxxxxx@yyy.zz demandés, choisissez votre Définition du mot de passe mode de communication Mot de passe \* préféré et cliquez sur « valider » Confirmation mot de passe \*

Option de mise en ligne de vos courriers Bénéficiez des avantages qu'offrent la réception de vos documents en ligne : Pratique : Un e-mail vous informe dès la mise en ligne d'un nouveau document sur votre espace personnel. Ces derniers sont consultables 24h/24 et 7j/7. De plus, pas de risque d'égarer vos documents, ni de perdre du temps dans la recherche de ces derniers, tout est accessible en ligne. Vous avez aussi la possibilité de les enregistrer sur le support de votre choix, ainsi que de les imprimer. Sécurisé : Vos documents sont identigues aux documents papier correspondant et ont la même valeur juridique, le bénéfice d'un archivage en plus. Ecologique : Vous faites un geste pour l'environnement et la préservation des forêts. Gratuit : Vous ne payez aucun frais supplémentaire. Réversible : Vous pouvez choisir à tout moment de revenir aux documents « papier ». Je souhaite recevoir les courriers inhérents à la gestion de mon contrat par\* Courrier 🗌 Mail SMS

Votre mot de passe doit comporter 10 caractères minimum.

Le nouveau mot de passe doit comporter un minimum 3 des 4 catégories de caractères (majuscules, minuscules, chiffres et caractères spéciaux) et obligatoirement un chiffre et un caractère spécial.

[\*] Champs obligatoires

### 1.3. Première connexion

Lors de votre 1<sup>ère</sup> connexion, vous accéderez aux conditions générales d'utilisation de votre espace.

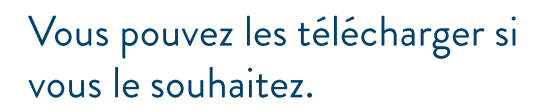

prendre connaissance, cocher

les cases correspondantes et

Nous vous invitons à en

les accepter.

| мвтр           |  | BONIGUR<br>PAULINE LOBJOIS DELODDE |
|----------------|--|------------------------------------|
| MON ADHÉSION - |  | RÉSILIER VOTRE CONTRAT             |
| Accueil        |  |                                    |

#### Veuillez parcourir tout le document pour accepter les conditions générales.

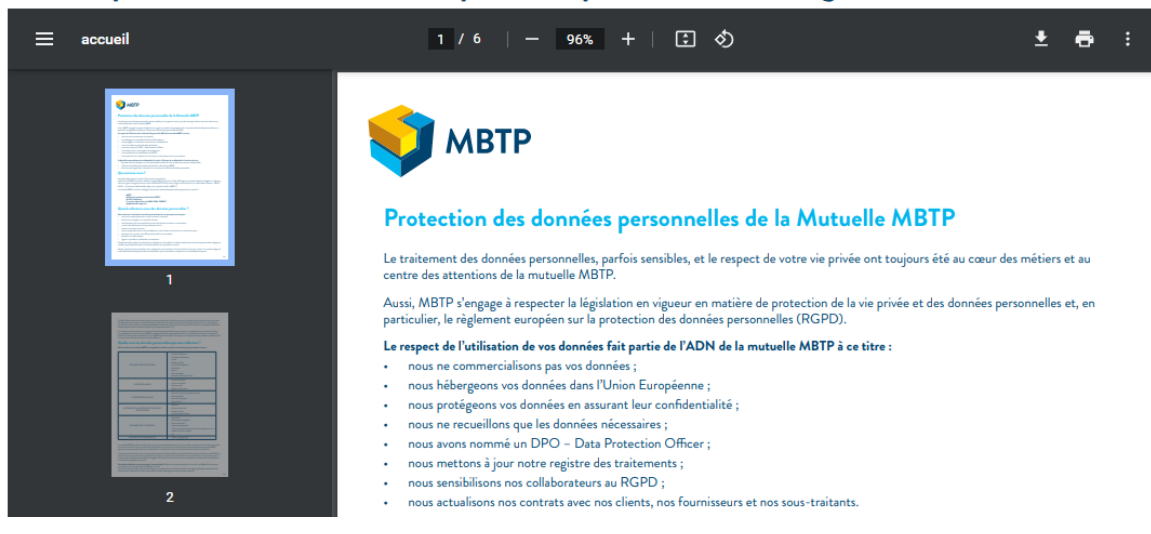

🗆 Je reconnais que j'ai entièrement pris connaissance des Conditions Générales d'Utilisation et que je les accepte.

Je déclare avoir pris connaissance des informations visées ci-dessus et consens de manière expresse à la collecte et au traitement de mes données de santé pour les finalités ci-avant exposées de réponse à mes demandes de prise en charge et d'analyses de mes devis médicaux et plus généralement de mise en œuvre des garanties de mon contrat et accepte que mes données de santé soient transmises aux destinataires visés.

| ✓ Télécharger les CGU | × Refuser | ✓ Jaccepte |
|-----------------------|-----------|------------|
|                       |           | <b>†</b>   |

### 1.4. Mot de passe oublié

| 1 | Cliquez sur le bouton « mot de passe oublié » |
|---|-----------------------------------------------|
|   | Mot de passe :                                |
|   |                                               |
|   | Mot de passe oublié ?                         |
|   | <b>CONNECTEZ VOUS</b>                         |
|   |                                               |

Renseignez votre identifiant et le texte de vérification puis cliquez sur « suivant »,

2

Cliquez sur « Réinitialiser le mot de passe ». Un mail est alors envoyé à l'adresse indiquée sur votre demande d'adhésion ou bulletin d'affiliation.

Cliquez sur le lien reçu et suivez la procédure.

| Identifiant : | 1                          |                         |                   |                  |         |  |
|---------------|----------------------------|-------------------------|-------------------|------------------|---------|--|
|               |                            |                         |                   |                  |         |  |
| Où trouver    | votre identifiant ?        |                         |                   |                  |         |  |
| <b>36</b> n   | na5 <sup>®</sup>           |                         |                   |                  |         |  |
| Vérification  | lu texte *                 |                         |                   |                  |         |  |
| -             |                            |                         |                   |                  |         |  |
|               | 🗙 Retour à l'identi        | fication                |                   | • •              | Suivant |  |
|               |                            |                         |                   |                  |         |  |
|               |                            |                         |                   |                  |         |  |
|               |                            |                         |                   |                  |         |  |
| mail (contou  | nant le lien de redirectio | on vers le formulaire ( | de changement mot | de passe) sera e | nvoyé à |  |
| mail (contor  | iant le lien de redirectio | on vers le formulaire ( | de changement mot | de passe) sera e | nvoyê à |  |

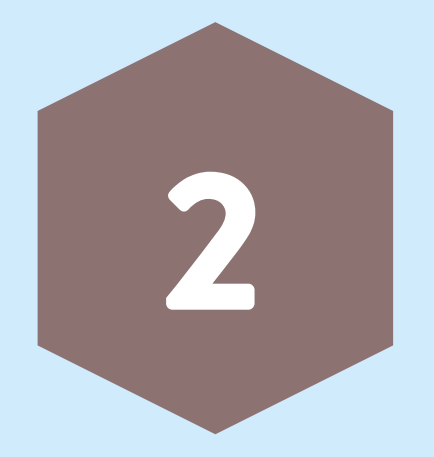

# Accueil

### 2.1. Page d'accueil

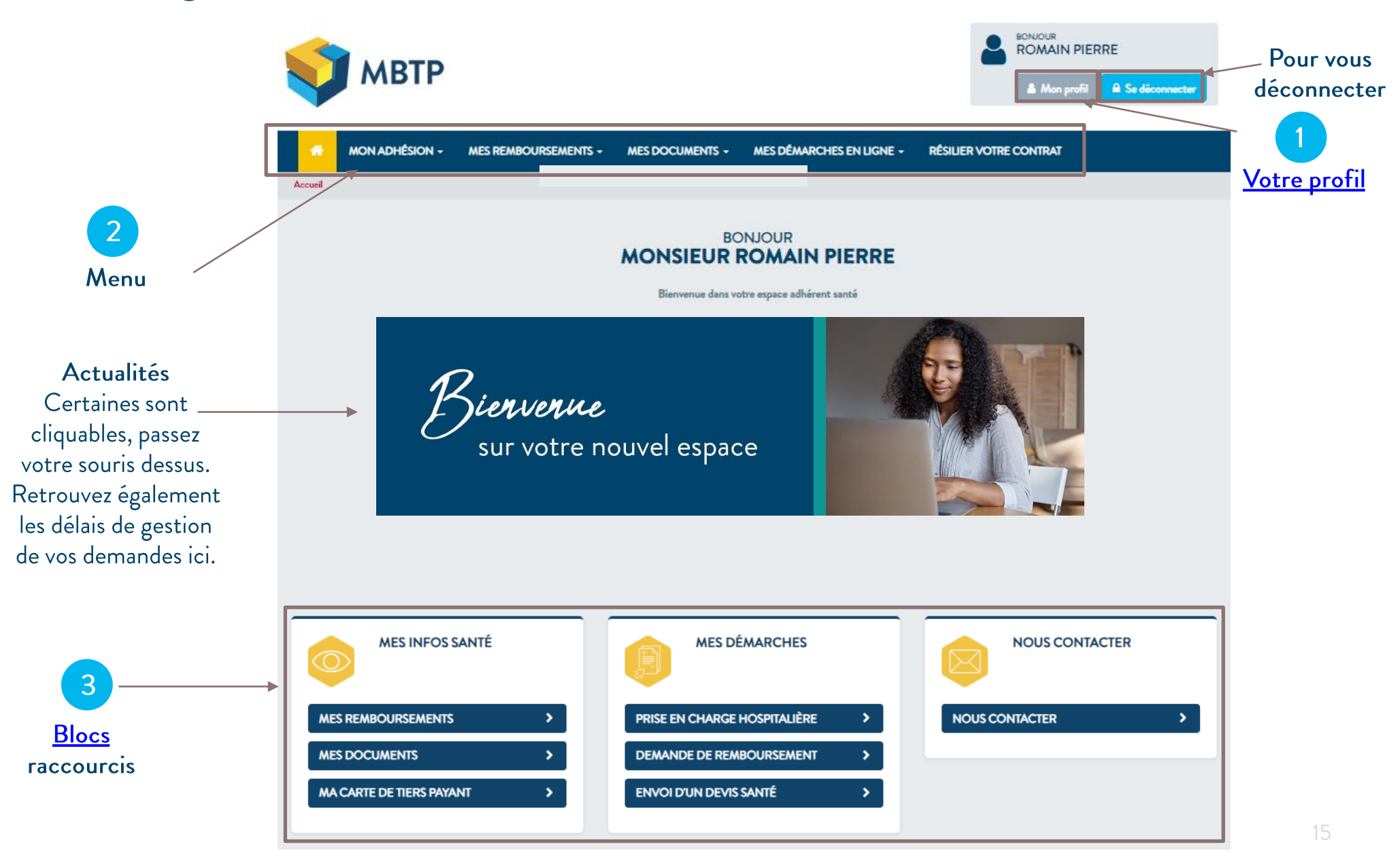

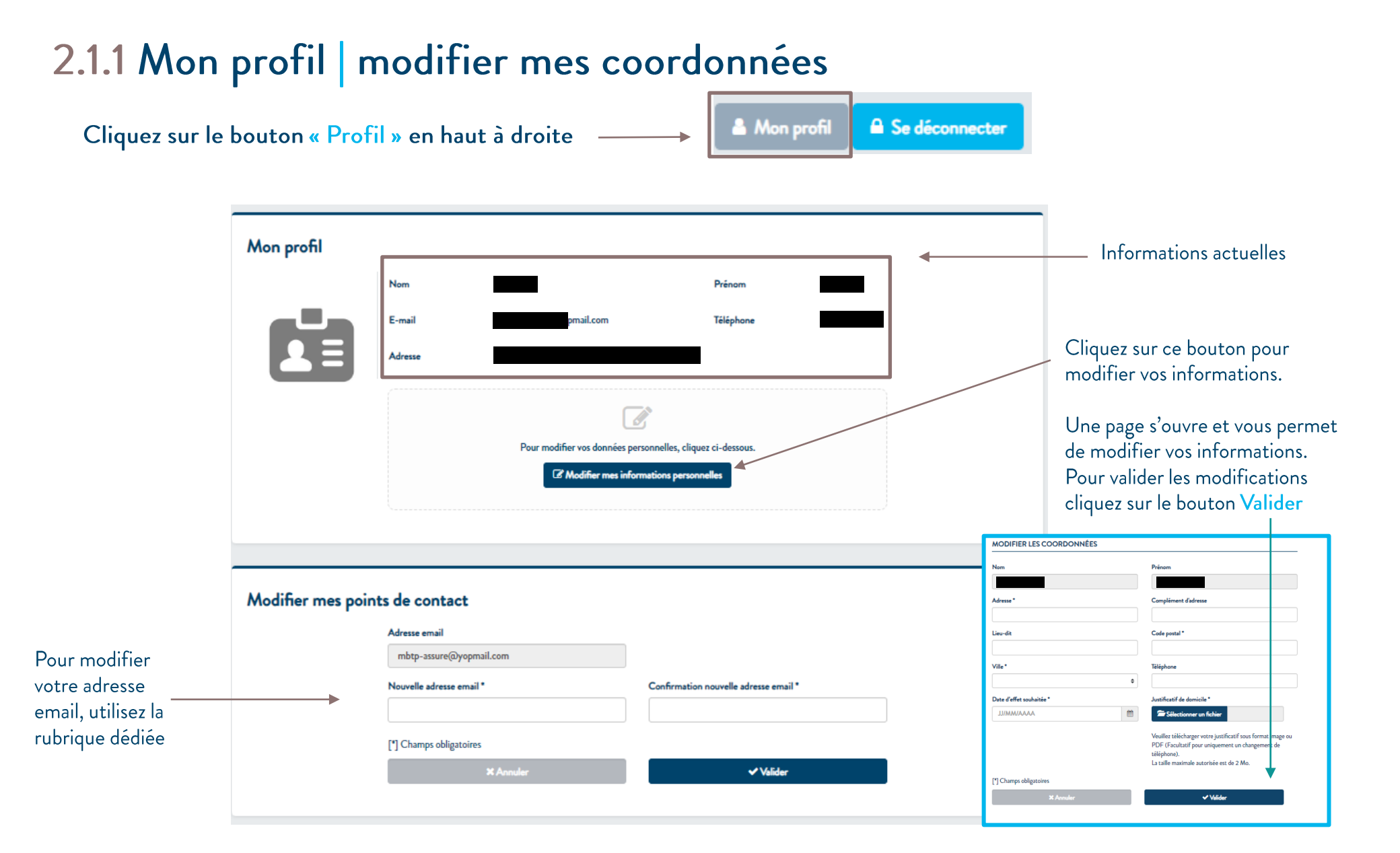

Vous pouvez également modifier vos informations personnelles avec l'onglet « Mes démarches en lignes », onglet « Modifier mes informations personnelles ».

### 2.1.2 Mon profil | modifier le mot de passe

En dessous, une rubrique vous permettant de modifier votre mot de passe.

#### Modifier mon mot de passe

| Ancien mot de passe *                                                                                                    |                                                                                                    |
|----------------------------------------------------------------------------------------------------|----------------------------------------------------------------------------------------------------|
| Nouveau mot de passe *                                                                                                    | Confirmation nouveau mot de passe *                                                                                        |
| La taille du mot de passe doit être au minimum<br>Le mot de passe doit au minimum comporter 3<br>spéciaux) et obligatoirement un chiffre et un ca | de 10 caractères.<br>8 des 4 catégories de caractères (majuscules, minuscules, chiffres et caractères<br>aractère spécial. |
| [*] Champs obligatoires                                                                                                    |                                                                                                    |
| × Annuler                                                                                                    | ✓ Valider                                                                                                    |
|                                                                                                    |                                                                                                    |
| Règles mot de passe :                                                                                                    |                                                                                                    |
| 10 caractères avec au moins :                                                                                                    |                                                                                                    |
| • 1 majuscule (accent non autorisé)                                                                                                    |                                                                                                    |
| • 1 minuscule (accent non autorisé)                                                                                                    |                                                                                                    |
| • 1 caractère spécial                                                                                                    |                                                                                                    |
| • 1 chiffre                                                                                                    |                                                                                                    |
| Pas de caractère avec accent                                                                                                    |                                                                                                    |

### 2.1.3 Mon profil | communication

La dernière rubrique vous permet de choisir le mode de communication souhaité pour la réception de vos documents.

#### Mes courriers en ligne

Bénéficiez des avantages qu'offrent la réception de vos documents en ligne :

#### Pratiques

Un e-mail vous informe dès la mise en ligne d'un nouveau document sur votre espace personnel. Ces derniers sont consultables 24h/24 et 7j/7. De plus, pas de risque d'égarer vos documents, ni de perdre du temps dans la recherche de ces derniers, tout est accessible en ligne. Vous avez aussi la possibilité de les enregistrer sur le support de votre choix, ainsi que de les imprimer.

#### Sécurisés

#### En tant qu'entreprise responsable, nous vous recommandons de cocher oui pour la réception des documents de manière dématérialisée.

Pour la bonne gestion de votre contrat, nous vous recommandons également de cocher oui.

| × Annuler                                                                                                    | ✓ Valider                               |  |  |  |  |  |  |
|----------------------------------------------------------------------------------------------------|-----------------------------------------|--|--|--|--|--|--|
| <br>● Oui ◯ Non                                                                                                    |                                         |  |  |  |  |  |  |
| J'accepte l'utilisation de mes données personnelles(Adresse email, numéro téléphone portable) pour la gestion de mes contrats. |                                         |  |  |  |  |  |  |
| <br>● Oui ◯ Non                                                                                                    |                                         |  |  |  |  |  |  |
| Je choisis de recevoir mes documents sur mon espace personnel plutôt que par courrier postal ?                                 |                                         |  |  |  |  |  |  |
| Vous pouvez choisir à tout moment de revenir aux documents « papier ».                                                         |                                         |  |  |  |  |  |  |
| Réversible                                                                                                    |                                         |  |  |  |  |  |  |
| Vous ne payez aucun frais supplémentaires.                                                                                     |                                         |  |  |  |  |  |  |
| Gratuit                                                                                                    |                                         |  |  |  |  |  |  |
| Vous faites un geste pour l'environnement et la préservation des forêts.                                                       |                                         |  |  |  |  |  |  |
| Ecologiques                                                                                                    |                                         |  |  |  |  |  |  |
| Vos documents sont identiques aux documents papier correspondant et ont la même valeur juridiq                                 | ue, le bénéfice d'un archivage en plus. |  |  |  |  |  |  |

### 2.2.1 Page d'accueil Menu

#### Voici l'ensemble des fonctionnalités disponible depuis votre menu d'accueil :

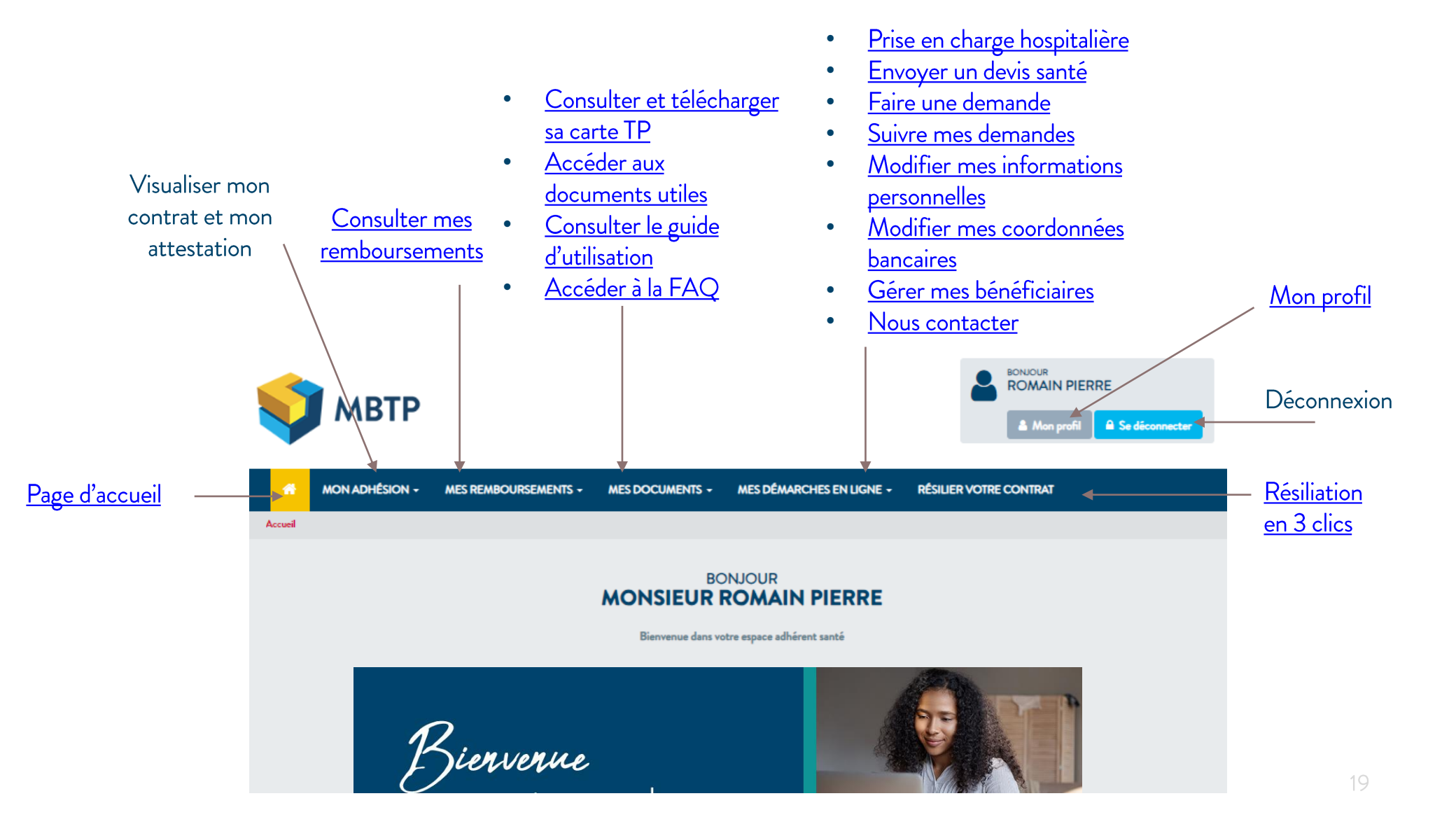

### 2.1.2 Page d'accueil | Blocs raccourcis

Sur la page d'accueil retrouvez les blocs « Mes infos santé », « Mes démarches » et « Nous contacter » qui regroupent ces fonctionnalités :

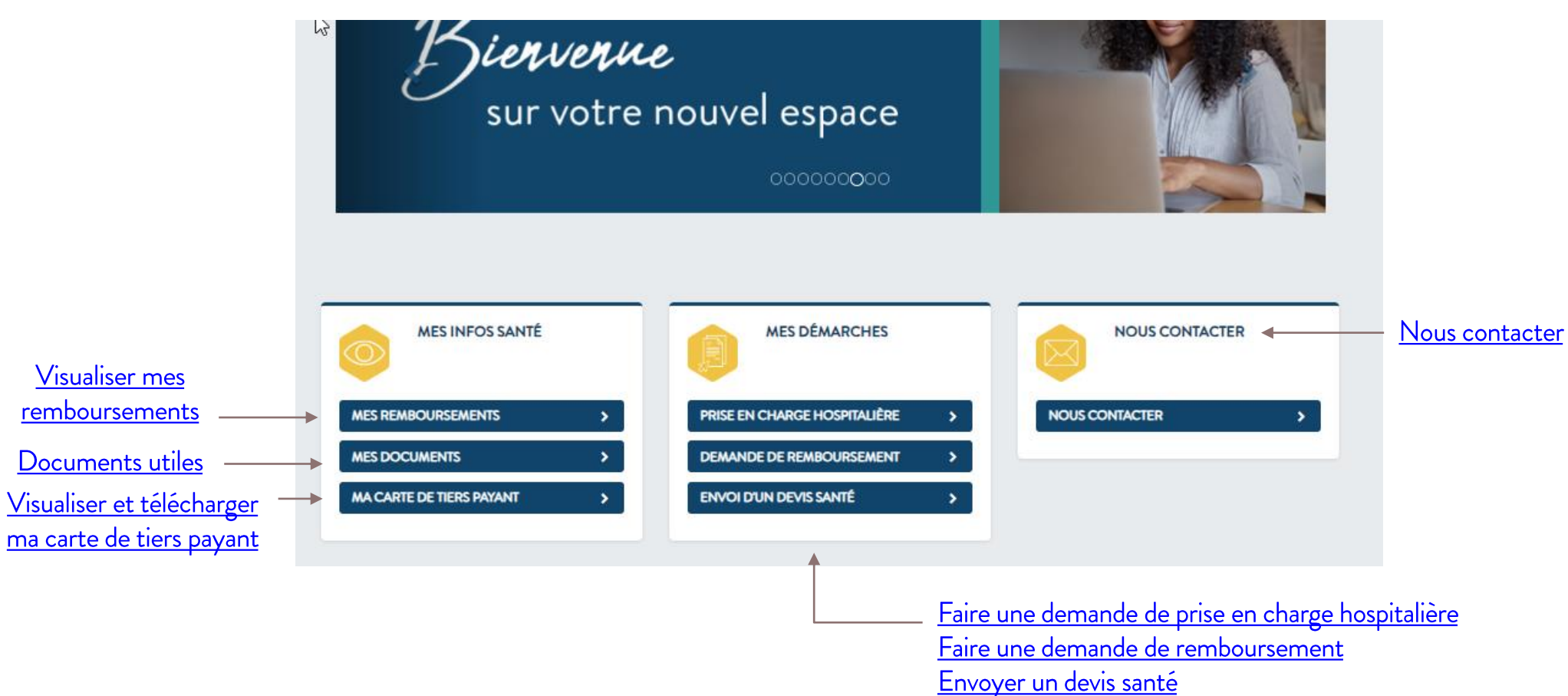

### 2.2.3 Page d'accueil | Bas de page

En bas de page, retrouvez l'ensemble des raccourcis vers les différentes fonctionnalités ainsi que les informations légales.

#### MON ADHÉSION

Mon contrat

#### MES REMBOURSEMENTS

Consulter mes remboursements

#### ents Ma carte de Tiers-Payant Mes Courriers

Bibliothèque de documents Guide pratique FAQ

MES DOCUMENTS

MBTP 5 Rue Jean-Marie Chavant 69007 Lyon

Mentions légales Plan du site Glossaire Réclamations

MES DÉMARCHES EN LIGNE

Modifier mes informations personnelles Modifier mes coordonnées bancaires

Prise en charge hospitalière

Envoyer un devis santé Faire une demande Suivre mes demandes

Gérer mes bénéficiaires Nous contacter

#### **RÉSILIER VOTRE CONTRAT**

Résilier votre contrat

Protection des données personnelles Mentions légales FAQ Site MBTP Lexique Phishing Médiateur Loi Eckert

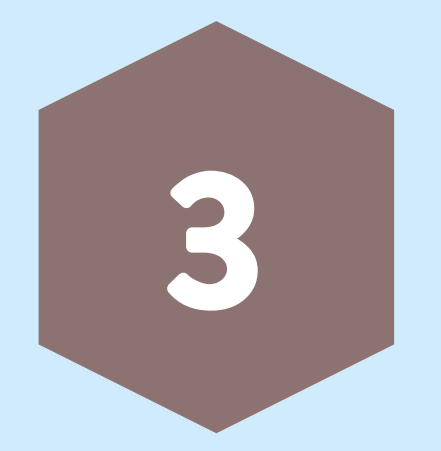

# Documents et informations santé

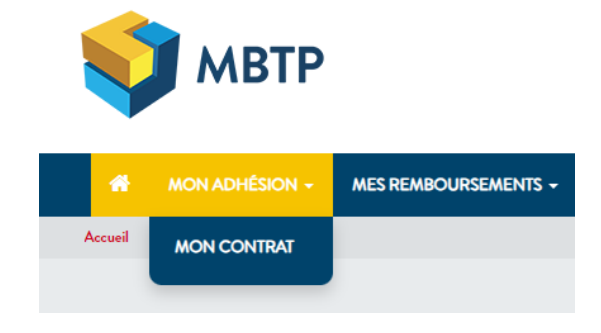

Cliquez sur l'onglet « Mon adhésion » puis dans la rubrique « mon contrat » dans le bandeau pour accéder aux informations relatives à votre contrat santé.

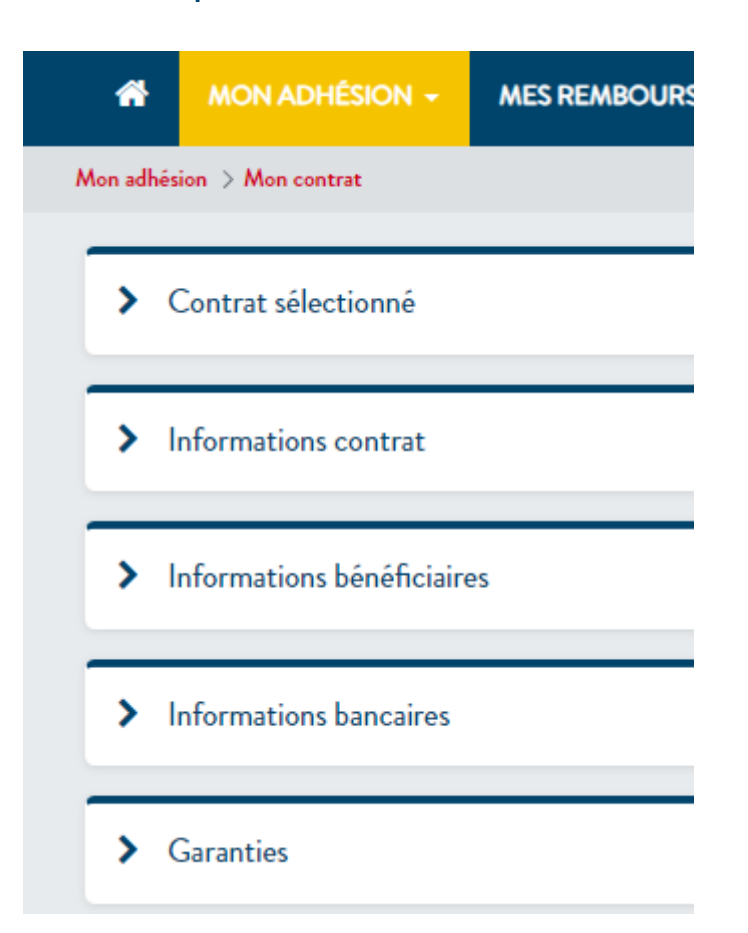

En cliquant sur chaque flèche, les informations apparaitront.

| ✔ Contrat sélectionné  |                                          |                                  |                              |
|------------------------|------------------------------------------|----------------------------------|------------------------------|
|                        | Numéro de contrat : 53433536 - SANTE - [ | Du 01/10/2007¢ × Annuler Valider |                              |
|                        | Nom du produit :<br>SANTE                |                                  |                              |
|                        |                                          |                                  |                              |
| ✓ Informations contrat |                                          |                                  |                              |
| Numéro                 | contrat                                  | Nom du produit                   | SANTE                        |
| Situation              | contrat En coun                          | Date d'effet du contrat          | 01/10/2007                   |
|                        |                                          | Nom de la formule                | Individuel - Tranquillité SE |
|                        |                                          |                                  |                              |

Sur cette même page, vous pouvez visualiser la liste des bénéficiaires de votre contrat santé et les modifier si nécessaire.

En cliquant sur le bouton, une fenêtre s'ouvre. **> > >** voir modalité <u>page 42</u>

| ~ | ✓ Informations bénéficiaires |        |                  |                   |                |                      |                           |                  |                    |
|---|------------------------------|--------|------------------|-------------------|----------------|----------------------|---------------------------|------------------|--------------------|
|   | Nom et prénom                | Rôle   | Début des droits | Fin des droits    | Situation      | Date de<br>naissance | N° de Sécurité<br>sociale | Régime<br>Social | Télétransmission 🚱 |
|   |                              | Assuré | 01/10/2007       |                   | En cours       |                      |                           | REGIME GENERAL   | TELETRANS DEMANDÉE |
|   |                              |        |                  |                   |                |                      |                           |                  |                    |
|   |                              |        |                  |                   |                |                      |                           |                  |                    |
|   |                              |        |                  | Cliquez ci-dessou | s pour modifie | er des informatio    | is concernant vos béné    | ficiaires        |                    |
|   |                              |        |                  |                   | <b>B</b> W     | odifier les bénéfic  | iaires                    |                  |                    |
|   |                              |        |                  |                   |                |                      |                           |                  |                    |
|   |                              |        |                  |                   |                |                      |                           |                  |                    |

Sur cette même page, vous pouvez visualiser vos coordonnées bancaires et les modifier si nécessaire.

En cliquant sur le bouton, une fenêtre s'ouvre. >>> <u>voir modalité page 41</u>

| <ul> <li>Informations bancaires</li> </ul> |                     |                                               |                         |                        |  |
|--------------------------------------------|---------------------|-----------------------------------------------|-------------------------|------------------------|--|
|                                            | Compte de           | Prélèvement des cotisations / Rembours        | sements des prestations |                        |  |
|                                            | IBAN                | FR7613906XXXXXXXXXXX00043                     | BIC                     | AGRIFRPP839            |  |
| €Ī                                         | Titulaire du compte |                                               | Nom de la banque        | CRCA SUD RHONE ALPES 🧇 |  |
|                                            |                     |                                               |                         |                        |  |
|                                            |                     | Pour modifier vos coordonnées bancaires, cliq | uez ci-dessous.         |                        |  |
|                                            |                     | C Modifier mes coordonnées banc               | aires                   |                        |  |
|                                            |                     |                                               |                         |                        |  |

Le dernier encart concerne vos garanties. Vous pouvez les télécharger au format PDF en cliquant sur ce bouton.

| ✔ Garanties                                      |                                       |                                         |                                          | /                         |
|--------------------------------------------------|---------------------------------------|-----------------------------------------|------------------------------------------|---------------------------|
| MON CONTRAT                                      |                                       |                                         |                                          |                           |
| Liste des garanties                              |                                       |                                         | C                                        | Télécharger mes garanties |
| Pour le détail des garanties, veuillez vous réfé | rer aux documents relatifs à votre co | ntrat santé disponibles dans l'onglet « | Cocuments utiles > Bibliothèque de docum | ents ».                   |
| Nom et Prénom                                    | Date début                            | .↓↑ Date fin                            | 11 Libellé garantie                      | 11                        |
|                                                  | 01/10/2007                            |                                         | Individuel - Tranquillité SE             |                           |
|                                                  |                                       |                                         |                                          |                           |

Vous pouvez également consulter les documents relatifs à votre contrat comme le règlement ou la notice d'information qui régit votre contrat ou les exemples de remboursements en cliquant sur la «bibliothèque de documents.

### 3.2. Mes remboursements

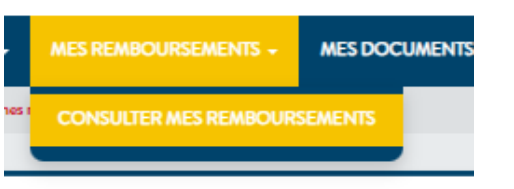

En cliquant sur l'onglet « Mes remboursements » puis sur la rubrique « Consulter mes remboursements», vous pourrez consulter l'ensemble des remboursements sur les 2 dernières années pour vos ayants droit et vous-même.

Vous avez la possibilité de choisir la période de règlement ou le montant pour effectuer une recherche.

#### Consulter mes remboursements

Retrouvez l'intégralité de vos remboursements de santé sous cette rubrique. Utilisez l'outil de recherche, ou les filtres, pour identifier un remboursement en particulier. Pour accéder à l'ensemble des informations d'un remboursement, cliquez sur l'icône « Consulter ».

| ✓ Rechercher un remboursement |               |   |
|-------------------------------|---------------|---|
| Bénéficiaire de soins 🗢       |               |   |
| Période de règlement          |               |   |
| Du JJ/MM/AAAA                 | Au JJ/MM/AAAA |   |
| Montant de règlement          |               |   |
| Minimum                       | € Maximum     | € |
| × Réinitialiser               | ✓ Rechercher  |   |
|                               |               |   |

### 3.2. Mes remboursements

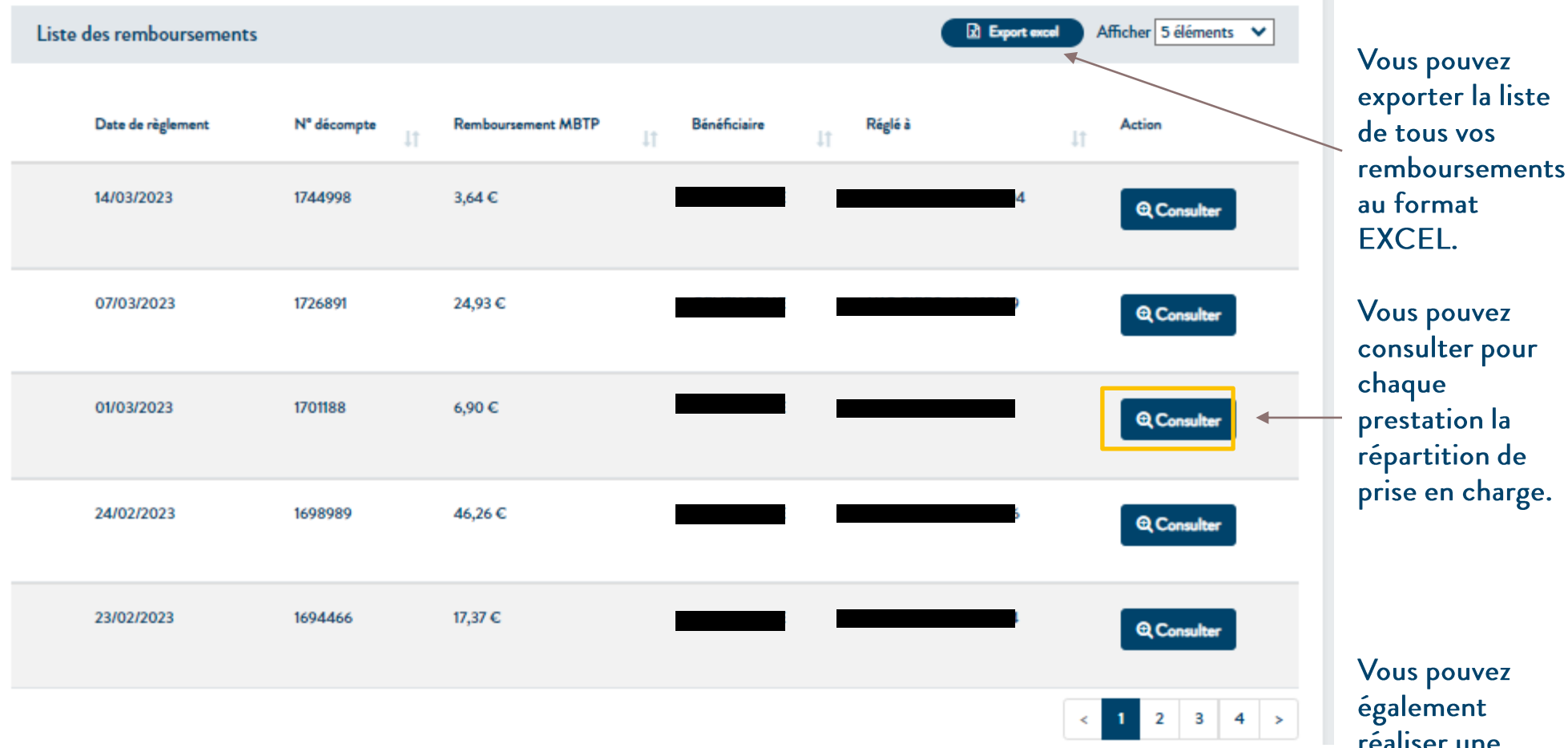

réaliser une demande de remboursement.

#### 3.2. Mes remboursements

Après avoir cliqué sur « Consulter », une fenêtre s'ouvre. Vous pouvez télécharger le décompte de votre remboursement au format PDF en cliquant sur ce bouton.

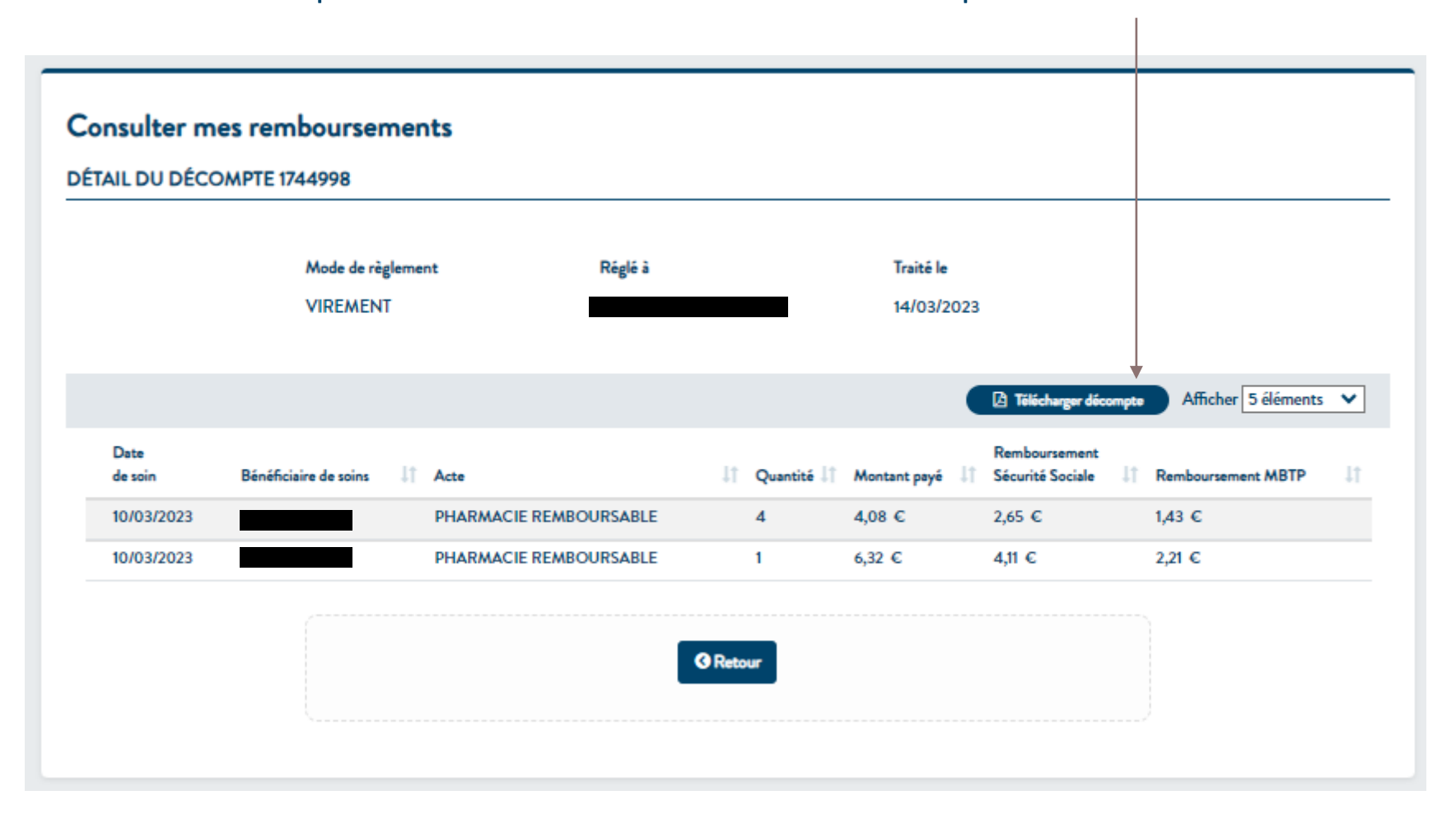

### 3.3. Ma carte de tiers-payant

| ENTS <del>-</del> | MES DOCUMENTS +          | MES DÉMARCI | HES EN | Onglet « Mes documents » rub<br>La liste des cartes de tiers-pay          | orique « <mark>Ma carte de t</mark><br>ant pour vous et vos b | iers-payant »<br>pénéficiaires apparait. |               |  |
|-------------------|--------------------------|-------------|--------|---------------------------------------------------------------------------|---------------------------------------------------------------|------------------------------------------|---------------|--|
|                   | MA CARTE DE TIERS-PAYANT |             |        | En cliquant sur le bouton « télécharger », un document PDF se télécharge, |                                                               |                                          |               |  |
| _                 | MES COURRIERS            |             |        | vous pouvez ainsi consulter vo                                            | tre carte, i enregistrei                                      |                                          | ou i imprimer |  |
|                   | BIBLIOTHÈQUE DE DO       | OCUMENTS    |        |                                                                           |                                                               |                                          |               |  |
|                   | GUIDE PRATIQUE           |             |        |                                                                           |                                                               |                                          |               |  |
|                   | FAQ                      |             |        |                                                                           |                                                               |                                          |               |  |
|                   |                          |             |        |                                                                           |                                                               | Afficher 5 éléments 💙                    |               |  |
|                   | Numéro                   |             |        | 1 Date de début de validité                                               | Action                                                        | 7                                        |               |  |
|                   |                          |             |        | 01/07/2023                                                                | Q Téléch                                                      | varger                                   |               |  |
|                   |                          |             |        | 01/02/2023                                                                | Q Téléch                                                      | arger                                    |               |  |

### 3.4. Mes courriers

Onglet « Mes documents » rubrique « Mes courriers ».

Ici, vous avez accès à vos échanges avec la MBTP, comme les devis transmis après réception de vos demandes.

Vous pouvez effectuer une recherche par type de courrier et/ou par période. Cliquez sur « consulter » pour avoir accès à votre document en format PDF

| A MON ADHÉSION - MES REMBOURSEMENTS - | MES DOCUMENTS -     | MES DÉMARCHES EN LIGNE + | RÉSILIER VOTRE CONTRAT |                |
|---------------------------------------|---------------------|--------------------------|------------------------|----------------|
| Aes documents > Mes Courriers         | MA CARTE DE TIERS-P | AYANT                    |                        |                |
|                                       | MES COURRIERS       |                          |                        |                |
| Courriers                             | BIBLIOTHÈQUE DE DO  | CUMENTS                  |                        |                |
| M Dubucha Courtan                     | GUIDE PRATIQUE      |                          |                        |                |
| Kechercher Courriers                  | FAQ                 |                          |                        |                |
| Туре                                  |                     |                          |                        |                |
|                                       | Ŧ                   |                          |                        |                |
| Période                               |                     |                          |                        |                |
| Du JJ/mm/aaaa                         |                     | Au                       | jj/mm/aaaa             |                |
| × Réinitialiser                       |                     |                          | ✓ Rechercher           |                |
|                                       |                     |                          |                        |                |
| Liste des courriers                   |                     |                          | Affiche                | r 5 éléments 🗸 |
| Date d'arrivée                        | туре                | CONSULTER                | 7                      |                |
| 14/11/2023                            | Devis               | @ Consulter              |                        |                |

### 3.5. Mes documents

| A MON ADHÉSION - MES REMBOURSEMENTS -                                                                                             | MES DOCUMENTS +           | MES DÉMARCHES EN |
|----------------------------------------------------------------------------------------------------|---------------------------|------------------|
| Mes documents > Bibliothèque de documents                                                                                         | MA CARTE DE TIERS-P       | AYANT            |
| Bibliothèque de documents                                                                                                    | <b>BIBLIOTHÈQUE DE DC</b> | CUMENTS          |
| Garanties_Individuel - Serenité_MBTP                                                                                              | GUIDE PRATIQUE            |                  |
| <ul> <li>mandat_prelevement_SEPA_MBTP</li> <li>Notice Informations RM collectif_MBTP 2023</li> <li>100-sante-2023_MBTP</li> </ul> | FAQ                       |                  |
|                                                                                                    |                           |                  |

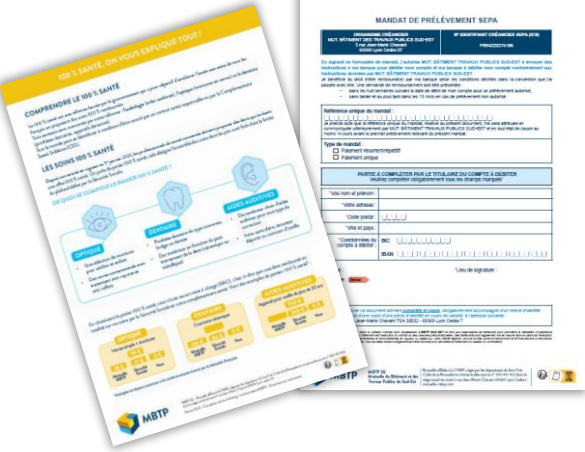

Dans la rubrique « Guide pratique » vous retrouverez ce guide d'utilisation au format PDF, ainsi que celui de la nouvelle application mobile, que vous pourrez consulter et télécharger sur votre ordinateur.

Onglet « Mes documents » rubrique « Bibliothèque de documents ».

Retrouvez ici l'ensemble des documents utiles sur la MBTP, votre contrat et les services proposés.

En cliquant sur chaque nom de document, il se téléchargera automatiquement.

Certains documents sont des PDF dynamique afin que vous puissiez les remplir directement depuis votre ordinateur et nous les renvoyer remplis si nécessaire.

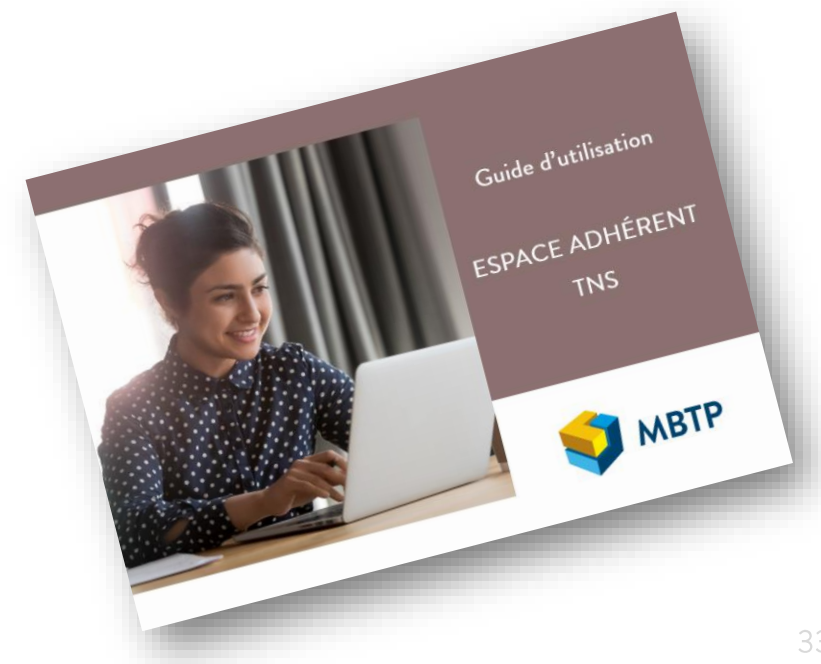

### 3.6. Foire aux questions

Onglet « Mes documents » rubrique « FAQ ».

Retrouvez ici l'ensemble des réponses à vos questions. Vous pouvez les chercher par mot clé.

Les questions sont classées par thématique. En cliquant sur la flèche, les questions apparaissent. En cliquant sur chaque question, la réponse apparait. Cette foire aux questions est alimentée en continu suite à vos retours.

| A MON ADHÉSION - MES REMBOURSEMENTS -                              | MES DOCUMENTS - MES DÉMA  | RCHES EN LIGNE - RÉSILI | ER VOTRE CONTRAT |                                                                                                    |                                                                                                    |
|--------------------------------------------------------------------|---------------------------|-------------------------|------------------|----------------------------------------------------------------------------------------------------|----------------------------------------------------------------------------------------------------|
| es documents > FAQ                                                 | MA CARTE DE TIERS-PAYANT  |                         |                  |                                                                                                    |                                                                                                    |
| Foire aux questions                                                | BIBLIOTHÈQUE DE DOCUMENTS |                         |                  |                                                                                                    |                                                                                                    |
| Les réponses aux questions que vous vous posez sur votre assurance | GUIDE PRATIQUE            |                         |                  |                                                                                                    |                                                                                                    |
| ✓ Chercher question                                                |                           | ,                       |                  |                                                                                                    |                                                                                                    |
| Expernie de question                                               |                           | ✓ Rechercher            | 🗶 Réinitialiser  |                                                                                                    |                                                                                                    |
|                                                                    |                           |                         |                  |                                                                                                    |                                                                                                    |
| > Remboursement                                                    |                           |                         |                  |                                                                                                    |                                                                                                    |
| > Tiers payant                                                     |                           |                         |                  | <ul> <li>Tiers paya</li> </ul>                                                                                                    | nt                                                                                                    |
| > Cotisations                                                      |                           |                         |                  | ✓ Qu'est                                                                                                    | -ce que le tiers-payant ?                                                                              |
| > Gestion de mon contrat                                           |                           |                         |                  | Le tiers pay                                                                                                    | ant ávito à l'assuró do faire l'avanco totale ou partiello do frais módicaux dont la prise en charge u |
| > Application mobile                                               |                           |                         |                  | MBTP a cor                                                                                                    | ifié la gestion de son tiers payant à ALMERYS, plateforme de services nationale.                       |
| > Connexion Noémie                                                 |                           |                         |                  | ✓ Comm                                                                                                    | ent puis-ie bénéficier du tiers-payant?                                                                |
| > Gestion des demandes                                             |                           |                         |                  | T                                                                                                    |                                                                                                    |
| > Aide financière exceptionnelle                                   |                           |                         |                  | Tous les professionnels de santé conventionnés avec ALMERYS se sont engagés à accepter le tiers payant.<br>votre complémentaire santé sur votre espace client et sur votre application mobile MBTP « mon Espace Cl<br>contrat. Sur cette attestation figurent également tous les hénéficiaires conputs de votre complémentaire sa |                                                                                                    |
| > Rendez-vous en agence                                            |                           |                         |                  | Sontrat. Sul                                                                                                    | octo accontanon ngarene eguernene tous ies penenciaries connus de rolle complementarie sa              |

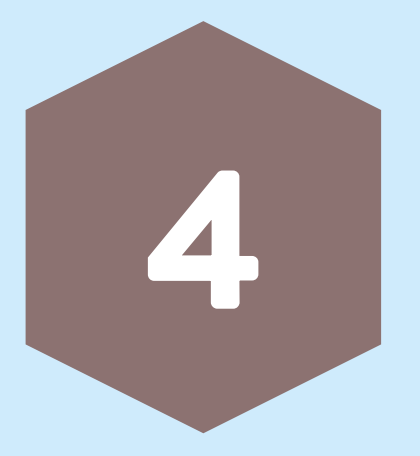

# Démarches en ligne

### 4.1. Prise en charge hospitalière

Onglet « Mes démarches en ligne » rubrique « Prise en charge hospitalière »

Sur cette page, vous pouvez faire une demande prise en charge hospitalière en remplissant les champs demandés et en joignant les documents nécessaires.

#### Demander une prise en charge hospitalière

Vous pouvez nous adresser une demande de prise en charge hospitalière pour vous, ou l'un de vos bénéficiaires, en remplissant le formulaire ci-dessous

|                                                                                                    | ÷                                         |
|----------------------------------------------------------------------------------------------------|-------------------------------------------|
| Pate de début d'hospitalisation *                                                                                                    |                                           |
| JJ/MM/AAAA                                                                                                    | <b>#</b>                                  |
| Numéro de FINESS / Nom de l'établissement *                                                                                                    |                                           |
| Numéro de FINESS / Nom de l'établissement *                                                                                                    | •                                         |
| Numéro de FINESS / Nom de l'établissement *<br>A chaque établissement de santé est attribué un numéro FINESS à 9 caractères de                                   | ont les 2 premiers correspondent au numér |
| Numéro de FINESS / Nom de l'établissement *<br>A chaque établissement de santé est attribué un numéro FINESS à 9 caractères de<br>Ju département d'implantation. | ont les 2 premiers correspondent au numér |

Les demandes de prise en charge hospitalière peuvent être réalisées au maximum jusqu'à 30 jours après l'acte ou 30 jours avant l'acte par anticipation.

Après réception de la demande, celle-ci sera traitée dans les meilleurs délais. Vous pouvez les consulter en page d'accueil, sur les bannières défilantes.

#### Code postal de l'établissement \*

#### Ville de l'établissement \*

#### 4.2. Envoi d'un devis

Onglet « Mes démarches en ligne » rubrique « Envoyer un devis santé »

Sur cette page, vous pouvez demander un devis pour un acte dentaire, optique, auditif, hospitalier ou autre. Vous avez la possibilité d'ajouter plusieurs documents à votre demande.

#### Envoyer un devis santé

Pour obtenir un avis sur un devis, merci de bien vouloir nous joindre une copie numérique de ce document à l'aide du formulaire ci-dessous. Nous reviendrons vers vous avec une réponse dans les meilleurs délais.

| Type de devis *                                              |           |   |
|--------------------------------------------------------------|-----------|---|
| Sélectionnez un type                                         |           | + |
| Sélectionnez un bénéficiaire *                               |           |   |
| Sélectionnez un bénéficiaire                                 |           | 4 |
| Votre message                                                |           |   |
|                                                              |           |   |
|                                                              |           |   |
| La taille maximale du message est de 512 caractères.         |           |   |
| Téléchargez votre devis *                                    |           |   |
| Sélectionner un fichier                                      |           |   |
|                                                              |           |   |
| La taille maximale autorisée est de 2 Mo.                    |           |   |
| Les types de documents autorisés sont PDF, images et documen | ts.       |   |
| [*]Champs obligatoires                                       |           |   |
| × Annuler                                                    | ✓ Valider |   |

Après réception de la demande, celle-ci sera traitée dans les meilleurs délais. Vous pouvez les consulter en page d'accueil, sur les bannières défilantes.

### 4.3. Demandes

Onglet « Mes démarches en ligne » rubrique « Faire une demande »

Sur cette page, vous pouvez :

- Demander un remboursement
- Fournir un justificatif de portabilité
- Demander une assistance
- Effectuer une réclamation
- Gérer votre contrat santé
- Fournir un justificatif de scolarité

Après réception de la demande, celle-ci sera traitée dans les meilleurs délais. Vous pouvez les consulter en page d'accueil, sur les bannières défilantes.

| Faire une demande | Votre demande est enregistrée et sera traitée par notre service Santé dans les plus brefs délais. |                                                                                                    |
|-------------------|---------------------------------------------------------------------------------------------------|----------------------------------------------------------------------------------------------------|
| OF                | ojet du message*                                                                                  | Objet du message"                                                                                                    |
| Vor               | tre message*                                                                                      | Fournir mon justificatif de portabilité<br>Demander une assistance<br>Effectuer une réclamation<br>Gérer mon contrat santé<br>Fournir un justificatif de scolarité                                                                                                    |
| La<br>(*)         | taille maximale du message est de 512 caractères.<br>Champs obligatoires<br>XAnnuler ✓Valider     | Demander un remboursement dentaire<br>Demander un remboursement optique<br>Demander un remboursement auditif<br>Demander un remboursement de médecine douce<br>Demander un remboursement hospitalier<br>Demander un remboursement allocation obsèques<br>Demander un remboursement autre |

#### 4.4. Suivi des demandes

Onglet « Mes démarches en ligne » rubrique « Suivre mes demandes » Sur cette page, retrouvez l'ensemble des demandes effectuées sur les 2 dernières années. Après réception de la demande, celle-ci sera traitée dans les meilleurs délais. Vous pouvez les consulter en page d'accueil, sur les bannières défilantes.

#### Suivre mes demandes

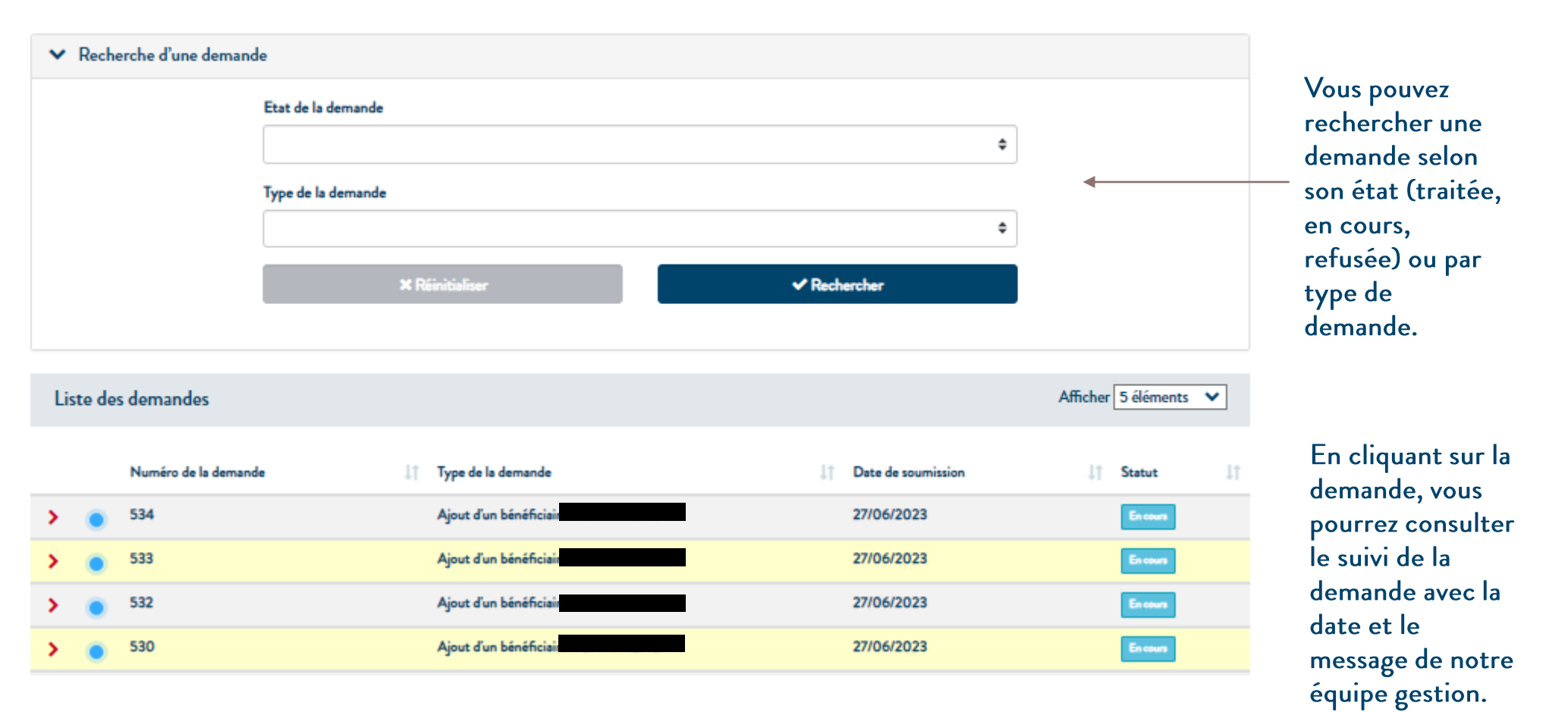

### 4.5. Modification des informations personnelles

#### Modifier mes informations personnelles

| Nom                      | Prénom                                                                                                    |  |  |  |  |
|--------------------------|----------------------------------------------------------------------------------------------------|--|--|--|--|
| E-mail                   | Téléphone                                                                                                    |  |  |  |  |
| Adresse                  |                                                                                                    |  |  |  |  |
| MODIFIER LES COORDONNÉES |                                                                                                    |  |  |  |  |
| Nom                      | Prénom                                                                                                    |  |  |  |  |
| Adresse *                | Complément d'adresse                                                                                                    |  |  |  |  |
| Lieu-dit                 | Code postal *                                                                                                    |  |  |  |  |
| Ville*                   | Téléphone                                                                                                    |  |  |  |  |
|                          | Justificatif de domicile *                                                                                                    |  |  |  |  |
| 28/06/2023               | Sélectionner un fichier                                                                                                    |  |  |  |  |
|                          | Veuillez télécharger votre justificatif sous format image ou<br>PDF (Facultatif pour uniquement un changement de<br>téléphone).<br>La taille maximale autorisée est de 2 Mo. |  |  |  |  |
| [*] Champs obligatoires  |                                                                                                    |  |  |  |  |

✓ Valider

Onglet « Mes démarches en ligne » rubrique « Modifier mes informations personnelles »

Les cases grisées ne sont pas modifiables. Pour tous les autres changements, notre équipe gestion vérifiera les nouvelles données pour s'assurer d'avoir les bonnes informations après modification de votre part.

### 4.6. Modification des coordonnées bancaires

#### Changer mes coordonnées bancaires

Modifiez vos coordonnées bancaires en quelques clics dans le module ci-dessous. Il vous suffit de vous munir de votre RIB.

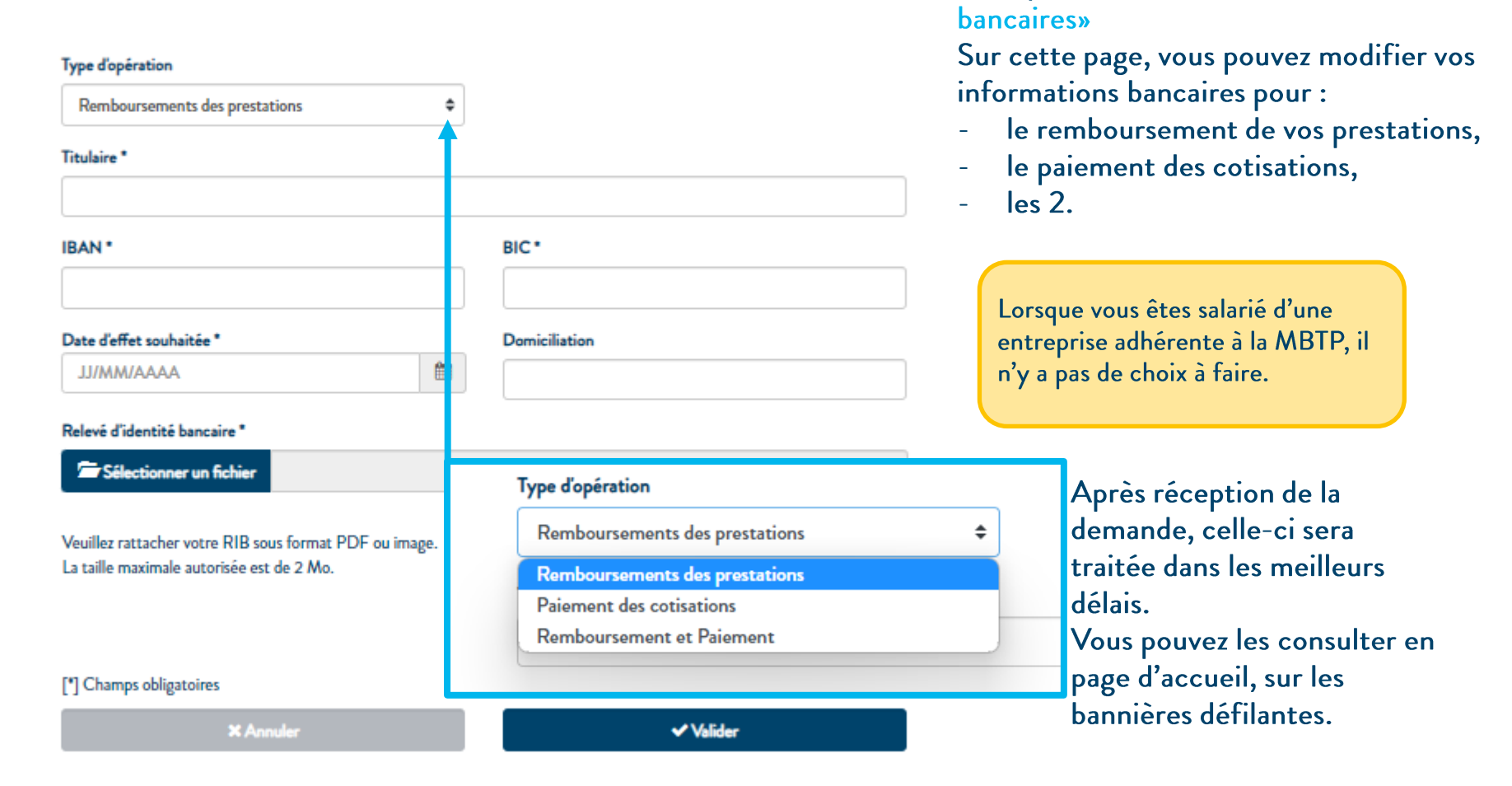

Onglet « Mes démarches en ligne » rubrique « Modifier mes coordonnées

#### 4.7. Gestion des bénéficiaires

#### Type de la demande

|   |                          | \$                                                                                                    |
|---|--------------------------|----------------------------------------------------------------------------------------------------|
|   | Prénom du bénéficiaire * |                                                                                                    |
|   | Qualité *                |                                                                                                    |
| Ê | Nouveau né               | \$                                                                                                    |
|   | Clé Sécurité Sociale *   |                                                                                                    |
|   | Date d'effet souhaitée * |                                                                                                    |
|   | JJ/MM/AAA                | <b>#</b>                                                                                               |
|   |                          |                                                                                                    |
|   |                          | Prénom du bénéficiaire * Qualité * Qualité * Clé Sécurité Sociale * Date d'effet souhaitée * JJ/MM/AAA |

Onglet « Mes démarches en ligne » rubrique « Gérer mes bénéficiaires » Sur cette page, vous pouvez ajouter ou retirer un bénéficiaire de votre contrat santé en complétant tous les champs demandés et en joignant les justificatifs nécessaires.

La taille maximale du message est de 512 caractères.

Pour la mise en place de la télétransmission, veuillez joindre les documents suivants :

- Copie de l'attestation jointe à votre carte vitale et celle des autres éventuels bénéficiaires s'ils ne sont pas sur la vôtre
- Justificatif de naissance dans le cas d'un ajout d'un nouveau-né

Joindre les justificatifs \*

Sélectionner un fichier

Veuillez rattacher des documents de types PDF ou images Attention, certains justificatifs sont nécessaires pour que votre demande soit prise en compte.

La taille maximale autorisée est de 2 Mo

#### [\*] Champs obligatoires

× Annuler

Après réception de la demande, celle-ci sera traitée dans les meilleurs délais. Vous pouvez les consulter en page d'accueil, sur les bannières défilantes.

#### 4.8. Nous contacter

Onglet « Mes démarches en ligne » rubrique « Nous contacter» Retrouvez ici notre numéro de téléphone et notre adresse postale. Nous répondrons avec plaisir à vos demandes. Si vous souhaitez prendre rendez-vous, nous vous invitons à vous rendre sur notre <u>site internet</u> en attendant que cette fonctionnalité soit déployée sur votre espace adhérent. Les rendez-vous sont possibles le mardi et le jeudi.

#### **Nous Contacter**

Pour toutes questions relatives à votre contrat, contactez nos équipes aux coordonnées indiquées ci-dessous.

#### Contactez-nous par téléphone

Service Relation Client : 04 27 84 22 44

#### Contactez-nous par courrier

MBTP 5 Rue Jean-Marie Chavant 69007 Lyon

### 4.9. Résiliation en 3 clics

En application de la loi du 16 août 2022 portant mesure d'urgence pour la protection du pouvoir d'achat <u>https://entreprendre.service-public.fr/actualites/A16455</u>, vous pouvez effectuer une demande de résiliation en 3 clics via votre espace adhérent en cliquant ici :

| ACCUEIL CONTRATS MES COTISATIONS DÉMARCHES EN LIGNE 4 -                                                                                                    | DOCUMENTS UTILES - DSN - RÉSILIER VOTRE CONTRAT                                                                                    |
|----------------------------------------------------------------------------------------------------|----------------------------------------------------------------------------------------------------|
| Demande de résiliation Choix de contrat Numéro de contrat W1-000268689 - SANTE - ENSEMBLE DU PERSONNEL Contrat souscrit par : ETABLISSEMENTS TARGE Produit : SANTE Collège : ENSEMBLE DU PERSONNEL Date d'effet du contrat : 01/01/2017 Référence : W1-000268689                                                                                                    | Choisissez le contrat<br>que vous souhaitez résilier.                                                                              |
| Mail de contact : stephou@yaya.fr<br>Ce mail sers utilisé pour accuser réception de votre demande<br>Motif de résiliation<br>Regroupement contrat même assureur<br>Mécontentement commercial<br>Changement courtier                                                                                                    | <ul> <li>Cochez la raison de votre<br/>demande de résiliation.</li> </ul>                                                          |
| Mécontentement reporting client     Concurrent moins cher     Mécontentement qualité de gestion     Refus hausse standard tarifaire     Concurrent meilleures garanties à tarif identique     Fusion/absorption/ suite économique     Refus redressement préconisé La résiliation de votre adhésion est soumise aux dispositions légales et contractuelles accessibles en cliquant sur ce lien | En cliquant sur ce lien une<br>fenêtre avec les articles de<br>notre règlement sur la<br>résiliation de votre contrat<br>apparait, |

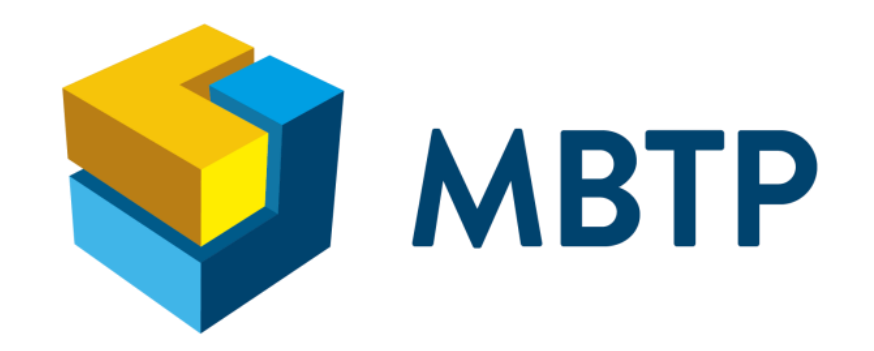

#### NOUS CONTACTER

#### SERVICE COMMERCIAL

Entreprise et TNS : entreprises@mutuelle-mbtp.com 04 27 84 22 80

Particuliers: p<u>articuliers@mutuelle-mbtp.com</u> 04 27 84 22 40 SERVICE GESTION

Entreprises : contact-entreprise@mutuelle-mbtp.com 04 27 84 22 84

> Particuliers et TNS: contact@mutuelle-mbtp.com 04 27 84 22 44

#### NOUS RENCONTRER

L'agence MBTP vous accueille sur rendez-vous le mardi et le jeudi de 9h00 à 12h30 et de 13h30 à 17h au 5 rue Jean-Marie Chavant – 69007 LYON

#### PRENDRE RENDEZ-VOUS

Sur notre site internet <u>mutuelle-mbtp.com</u>

Horaire lignes téléphoniques : 9h-17h du lundi au vendredi

MBTP SE - Mutuelle affiliée à la FNMF, régie par les dispositions du livre II du Code de la Mutualité et immatriculée sous le n° 390 917 953 dont le siège social est situé 5 rue Jean-Marie Chavant 69369 Lyon cedex 07. Document non contractuel à caractère informatif- Juin 2024 © Shutterstock